# [법정의무]

## 2023 재학생 폭력예방교육

- KW MOOC에서 온라인 예방교육 듣기 매뉴얼 -

광운대학교 인권센터

### 1. KW MOOC 사이트 바로 가기 → http://kwmooc.kw.ac.kr/

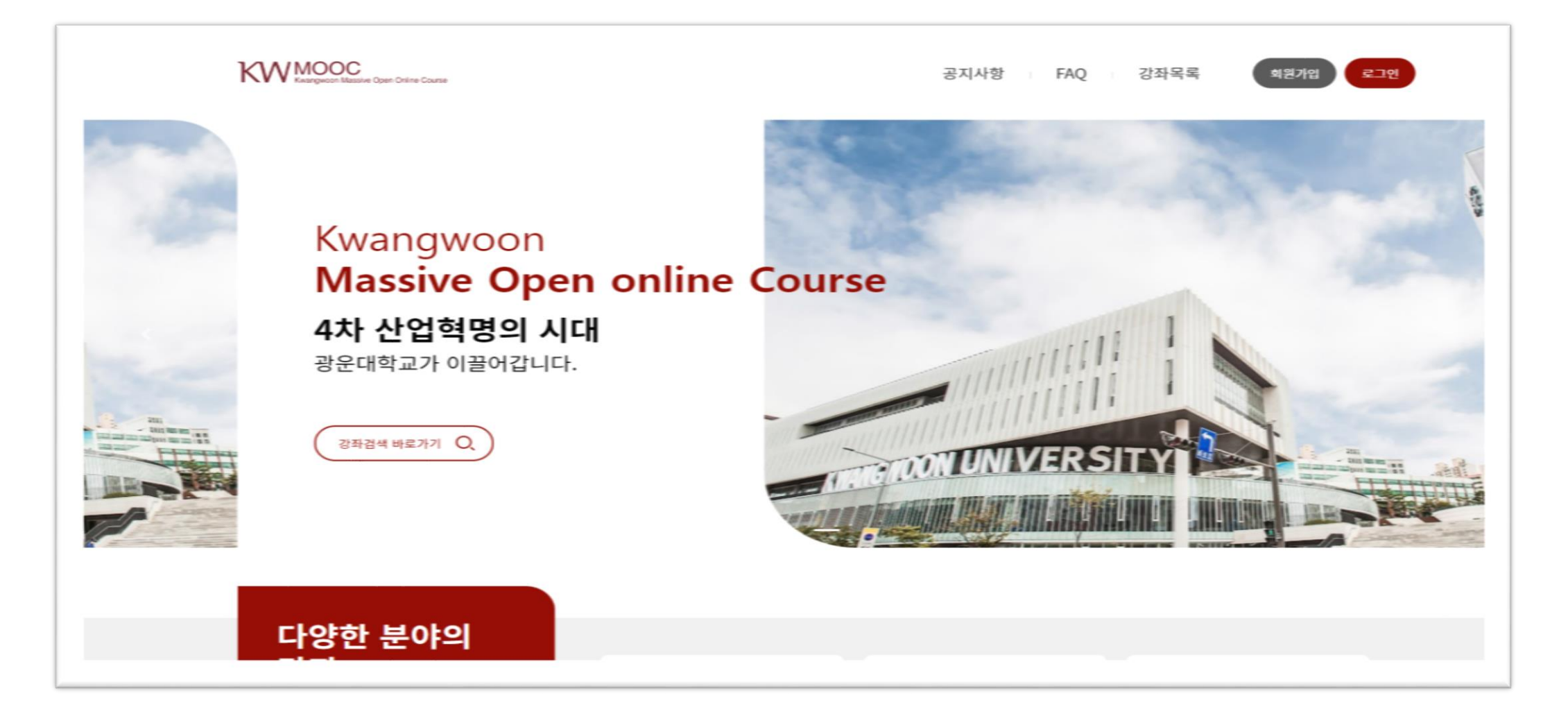

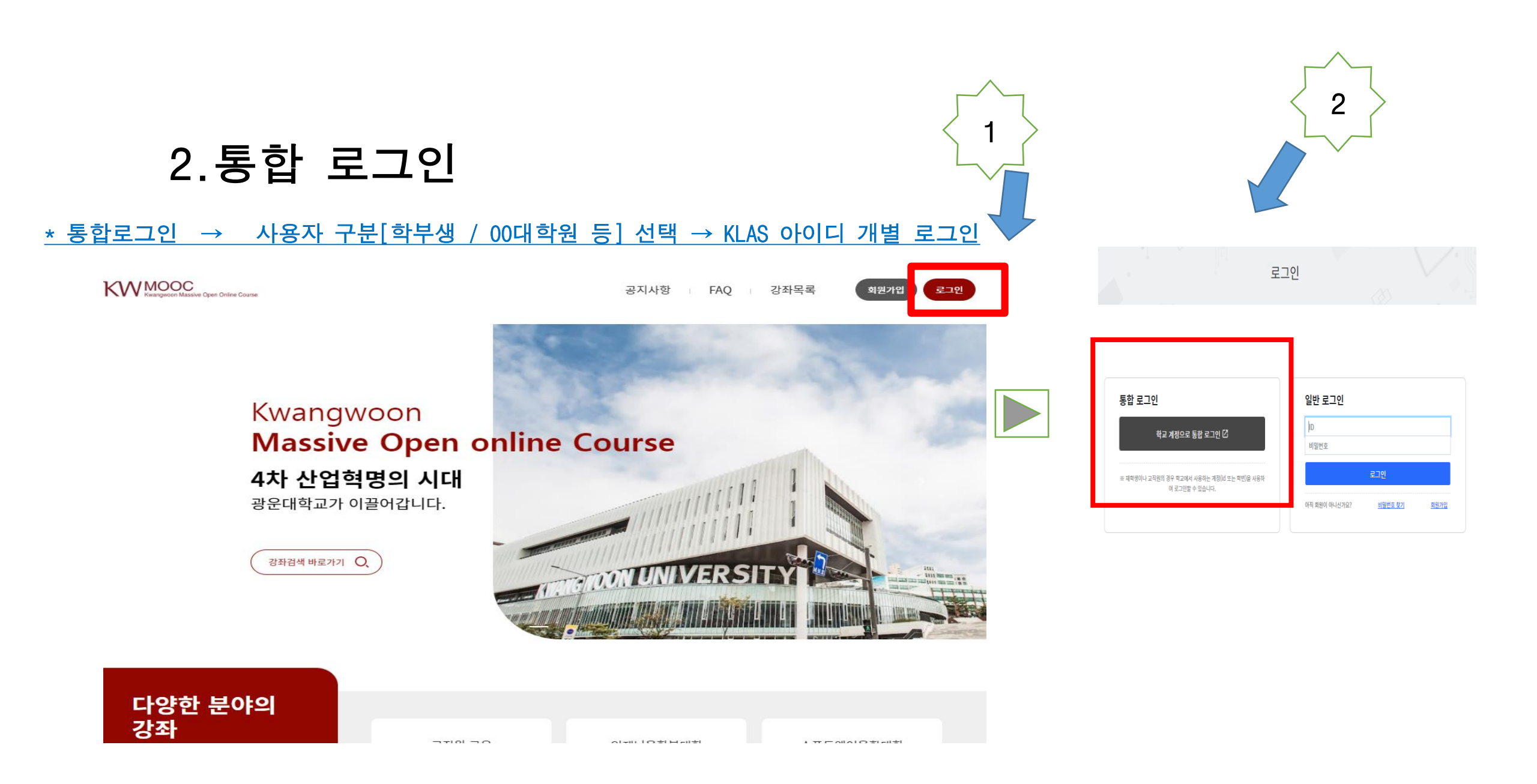

#### 3. 다양한 분야의 강좌에서 > 화살표 누른 뒤 '인권센터' 선택

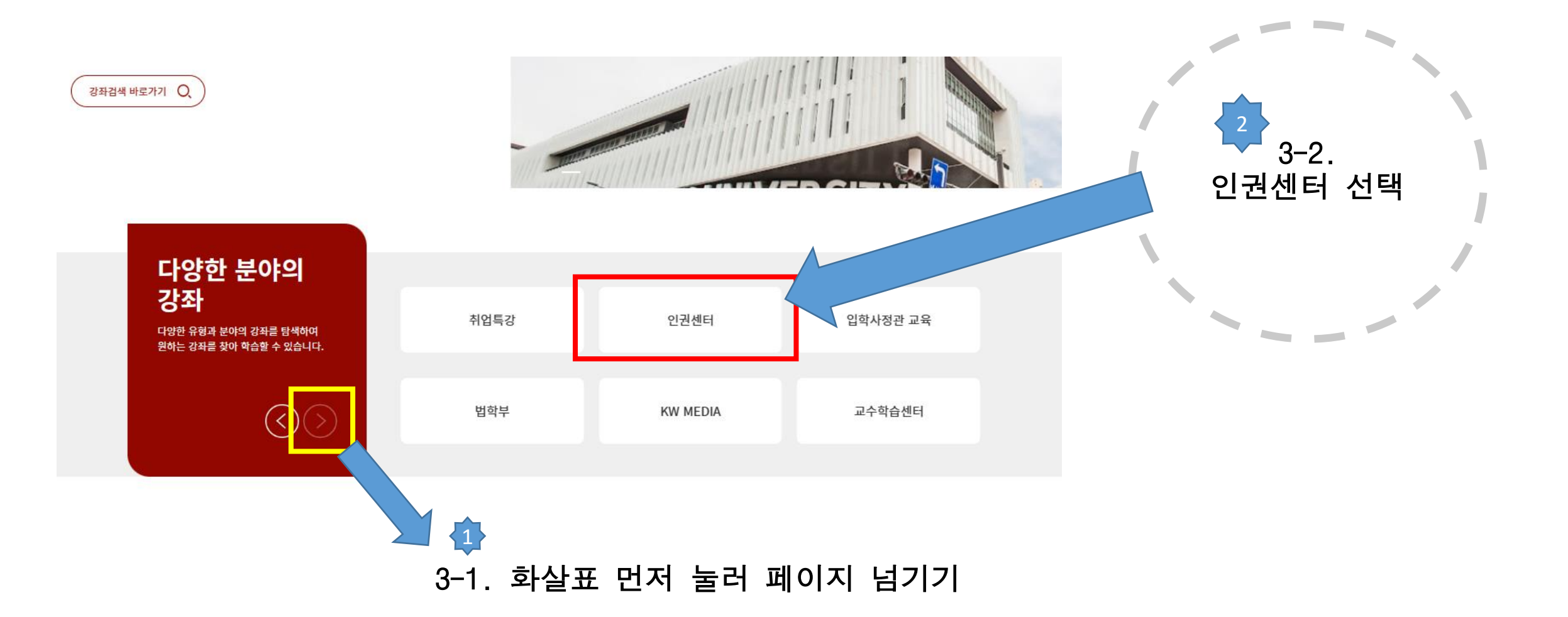

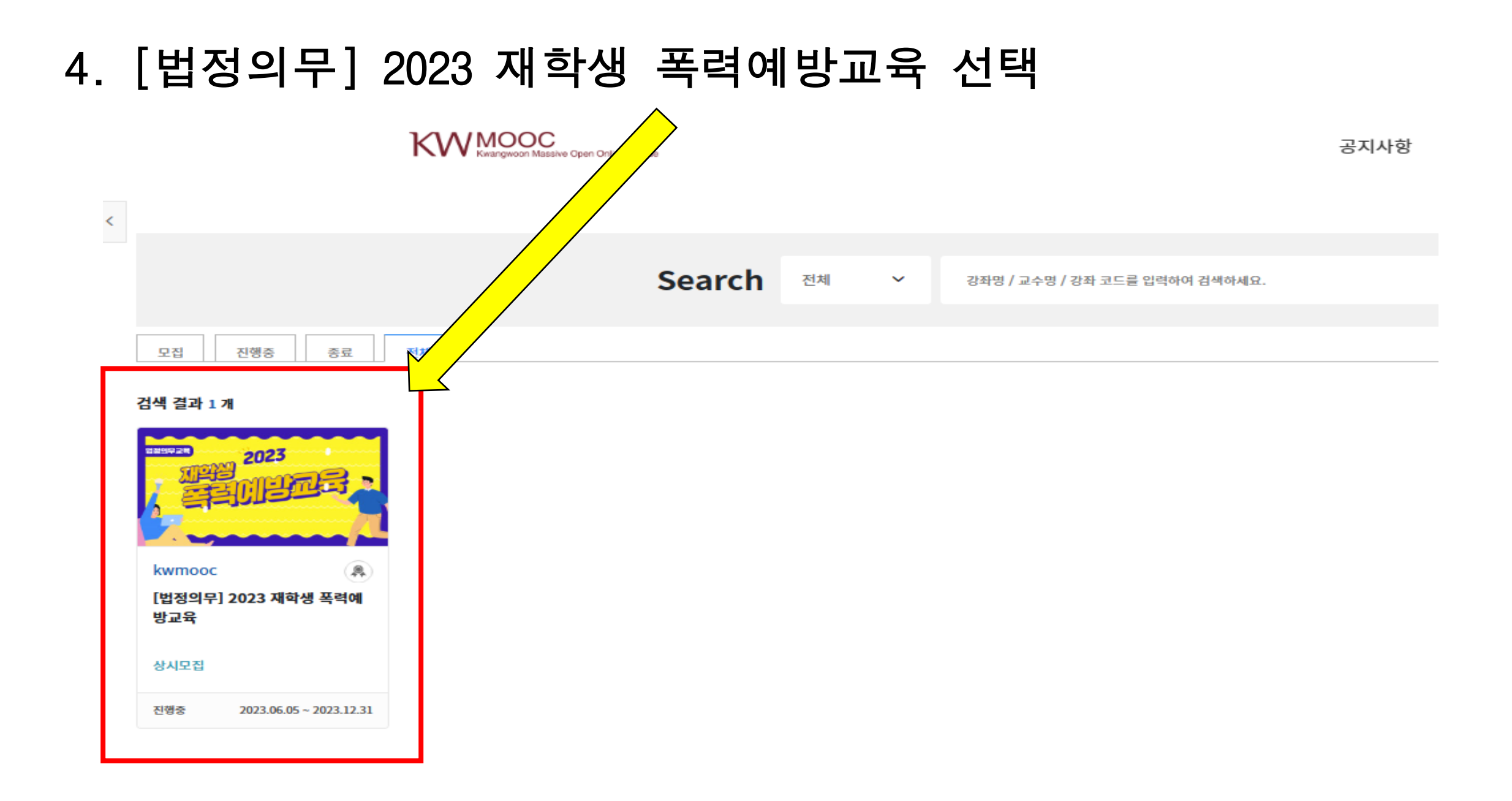

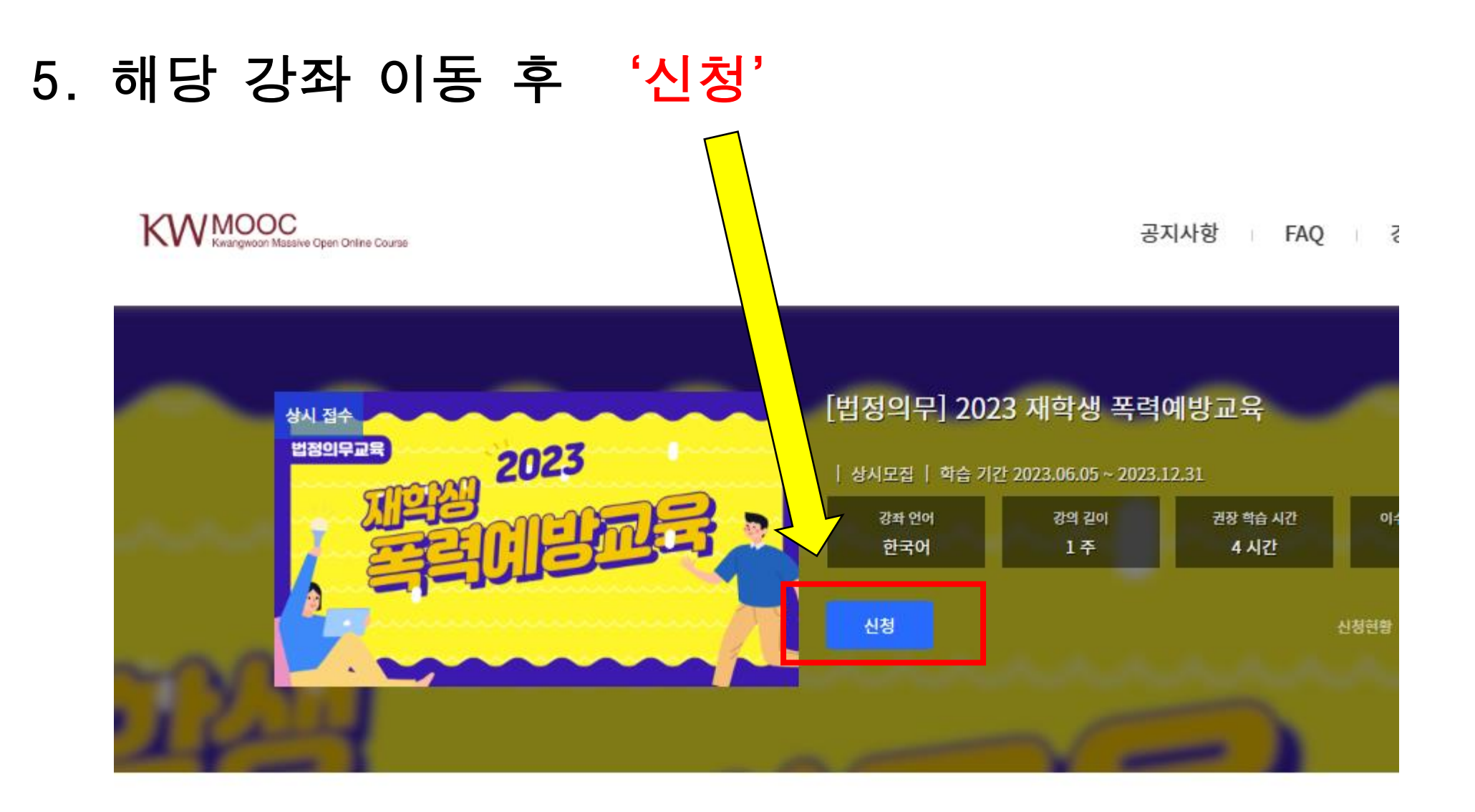

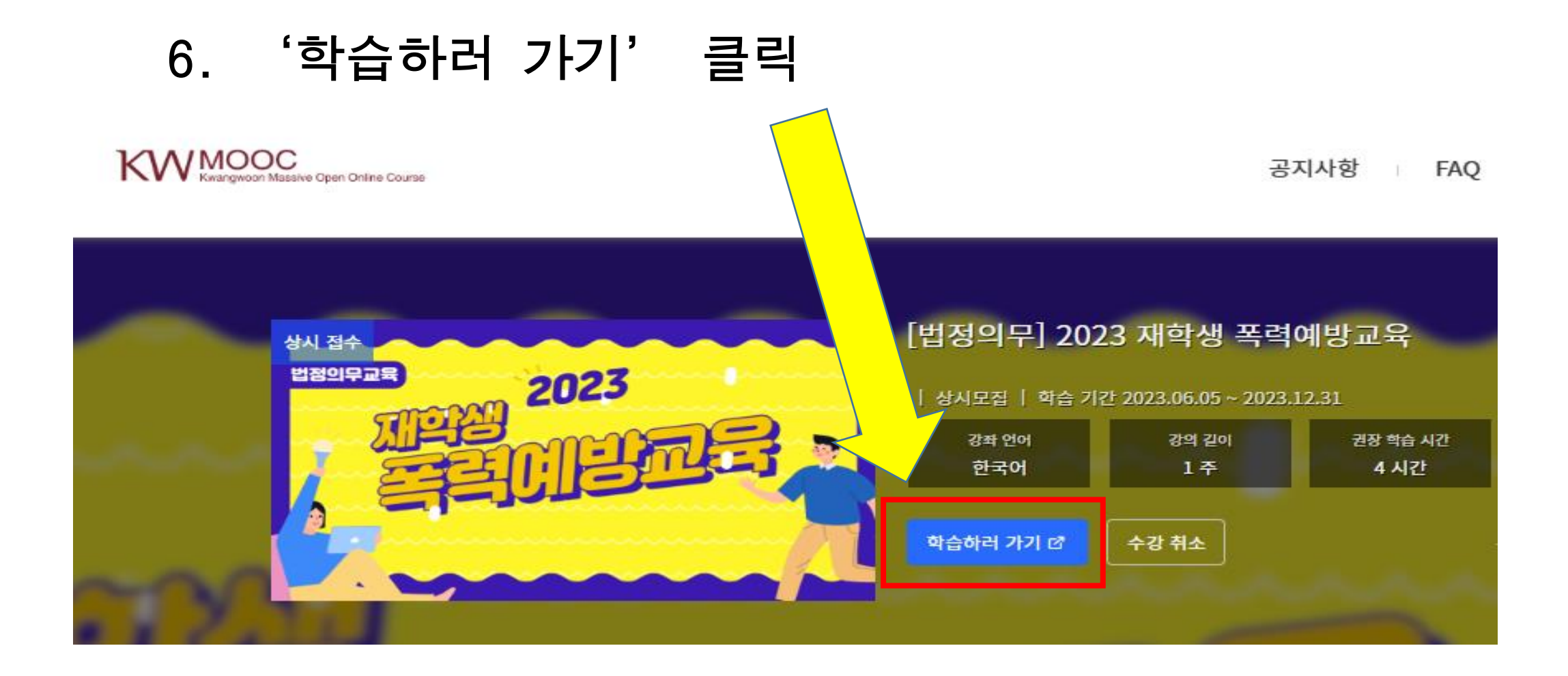

#### 7. 강좌 00\_오프닝부터 차례로 수강

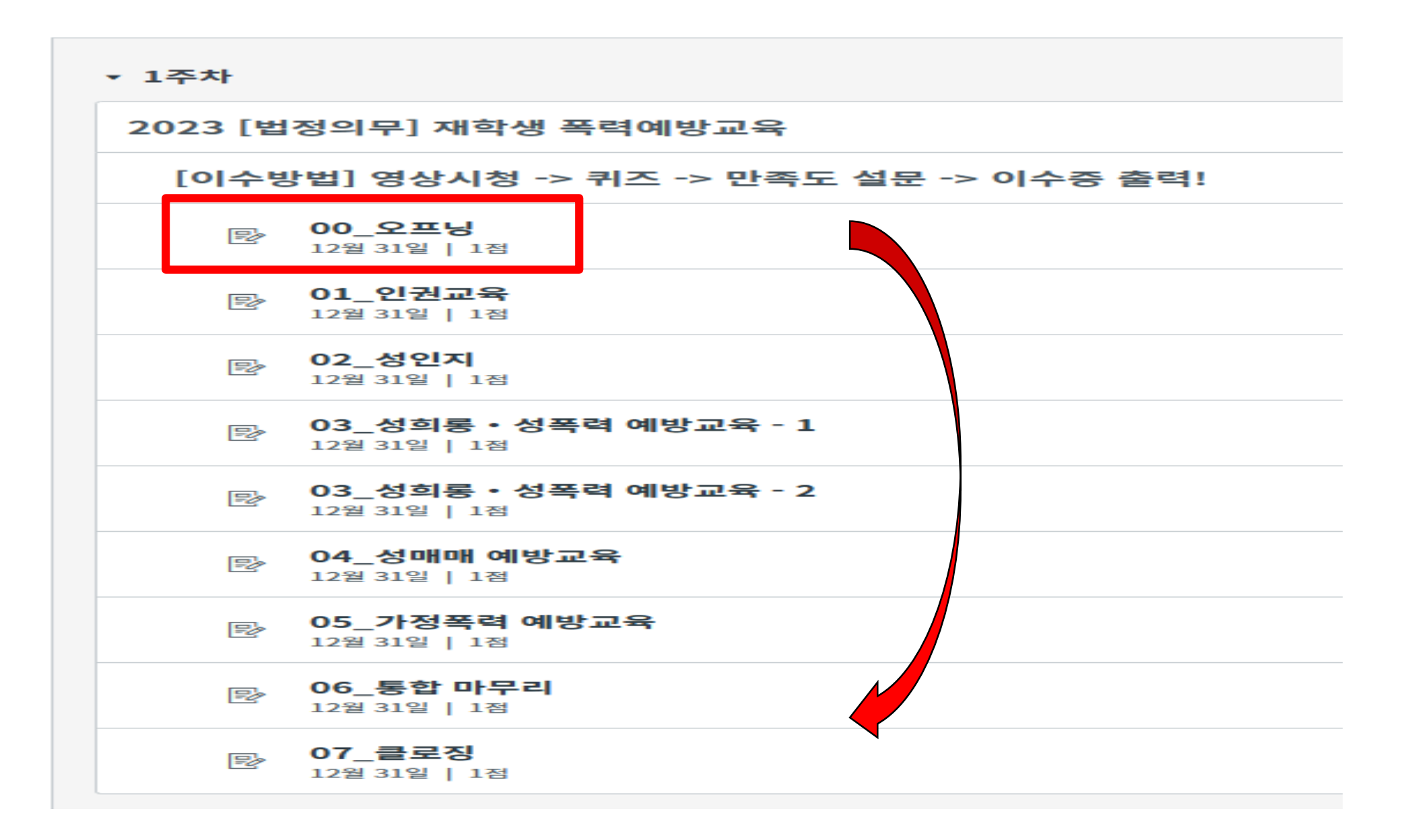

### 8. 강좌 수강 후 <퀴즈> 참여 필수 클릭 후 응시

| â j      |                                                    |
|----------|----------------------------------------------------|
| 과제 및 평가  |                                                    |
| 토론       | <ul> <li>▼ 1주차</li> </ul>                          |
| 성적       | 2023 [법정의무] 재학생 폭력예방교육                             |
| 사용자 및 그룹 |                                                    |
| 수업계획서    | [이수방법] 영상시성 -> 귀스 -> 반쪽도 실문 -> 이수증 줄덕!             |
| 시험 및 설문  | <mark>광 00_오프닝</mark>                              |
| 모듈       | 12월 31월   1업                                       |
| 협업       |                                                    |
| 강의콘텐츠    |                                                    |
| 강의자료실    | B         02_성인지           12월 31일   1점         12 |
| 열린게시판    | 02 서히로 • 서포려 예반교유 - 1                              |
| 문의게시판    | [광 03_818 87 7 에8표적 1<br>12월 31일   1점              |
| 출결/학습 현황 | ▶ 03_성희롱 · 성폭력 예방교육 - 2<br>12월 31일   1점            |
|          | B <sup>2</sup> 04_성매매 예방교육<br>12월 31일   1점         |
|          | 05_가정폭력 예방교육       12월 31일   1점                    |
|          | 06_통합 마무리           12월 31일   1점                   |
|          | ·····································              |
|          | : <b>/ &lt;퀴즈&gt; 참여 필수!</b><br>12월 31일   100점     |
|          |                                                    |

# 키즈 후 <강의 만족도 설문> 클릭 후 하단 구글 폼 링크를 통해 설문까지 완료하면 끝!

| - |   |   |  |
|---|---|---|--|
|   |   |   |  |
| _ | _ | _ |  |
|   |   | _ |  |
|   | _ | _ |  |

| 과제 및 평가  |
|----------|
| 토론       |
| 성적       |
| 사용자 및 그룹 |
| 수업계획서    |
| 시험 및 설문  |
| 모듈       |
| 협업       |
| 강의콘텐츠    |
| 강의자료실    |
| 열린게시판    |
| 문의게시판    |
| 출결/학습 현황 |
|          |
|          |
|          |

| 2023 [입경의구] 새약생 폭덕예방교육 |                                                         |  |
|------------------------|---------------------------------------------------------|--|
| [이수병                   | 방법] 영상시청 -> 퀴즈 -> 만족도 설문 -> 이수증 출력!                     |  |
| P                      | <b>00_오프닝</b><br>12월 31일   1점                           |  |
| Ð                      | <b>01_인권교육</b><br>12월 31일   1점                          |  |
| Ð                      | <b>02_성인지</b><br>12월 31일   1점                           |  |
| Ð                      | <b>03_성희롱 · 성폭력 예방교육 - 1</b><br><sup>12월 31일</sup>   1점 |  |
| Ð                      | <b>03_성희롱・성쪽력 예방교육 - 2</b><br><sup>12월 31일</sup>   1점   |  |
| Ð                      | <b>04_성매매 예방교육</b><br>12월 31일   1점                      |  |
| Ð                      | <b>05_가정폭력 예방교육</b><br>12월 31일   1점                     |  |
| Ð                      | <b>06_통합 마무리</b><br>12월 31일   1점                        |  |
| Ð                      | <b>07_클로징</b><br>12월 31일   1점                           |  |
| 🚀 <퀴                   | 즈> 참여 필수!                                               |  |

#### 2. '진행중' 카테고리 클릭 후 오른쪽 '이수증 발급' 파란 박스 클릭

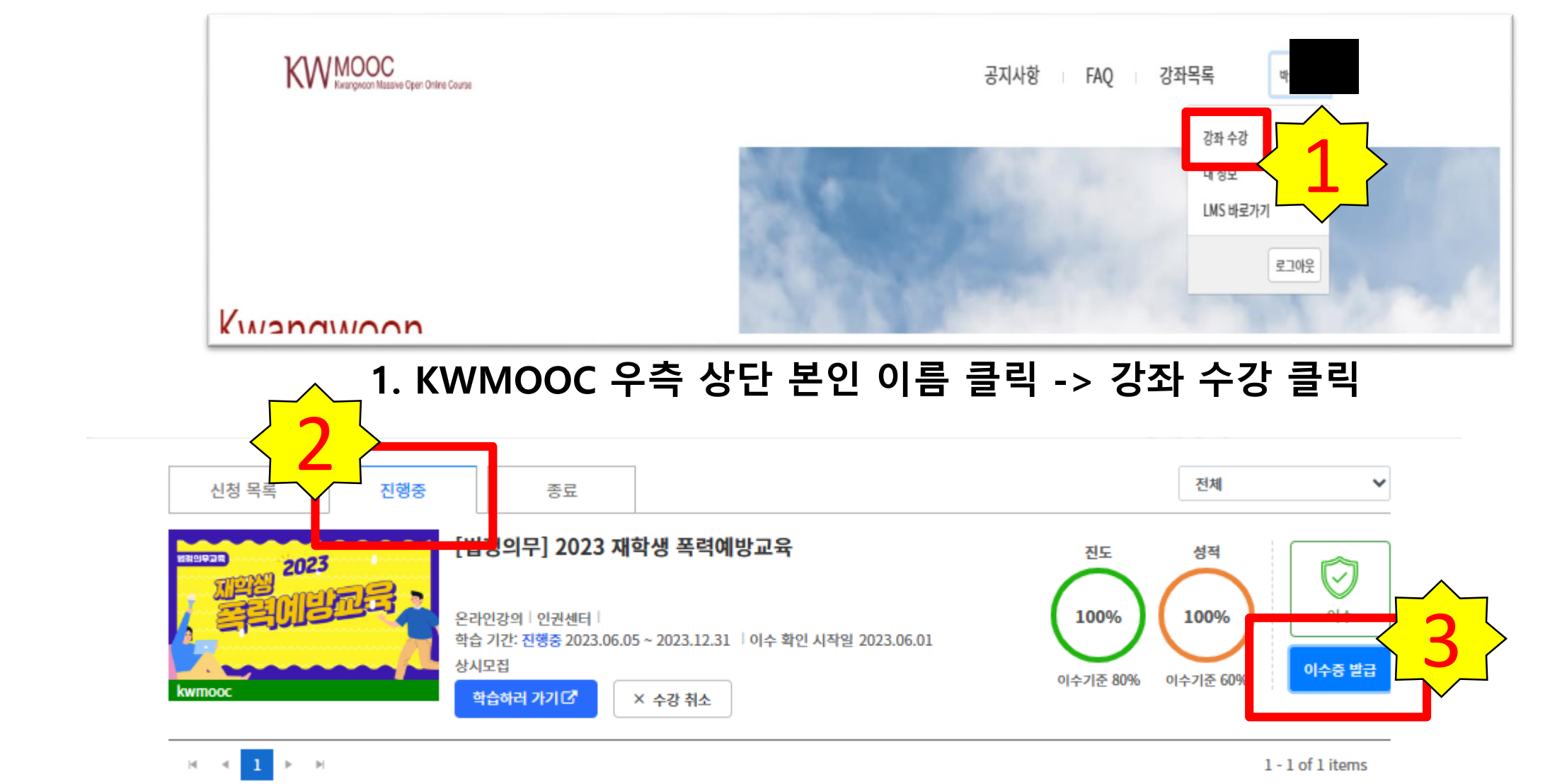

## \* 진도율이 궁금한 경우, <mark>학습 현황</mark>에서 확인할 수 있습니다.

[법정의무] 2023 재학생 폭력예방교육 → [법정의무] 2023 재학생 폭력예방교육

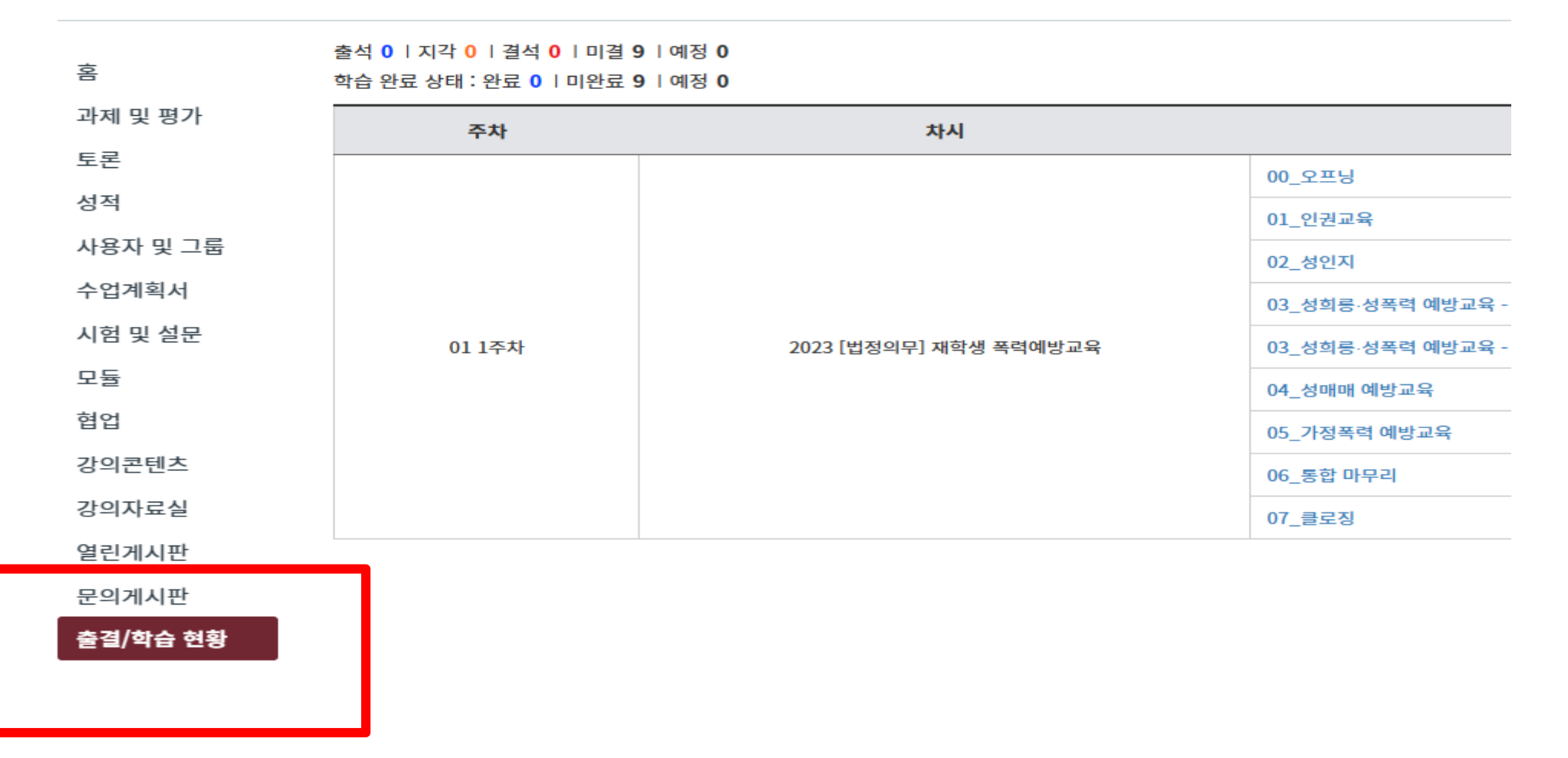

감사합니다.